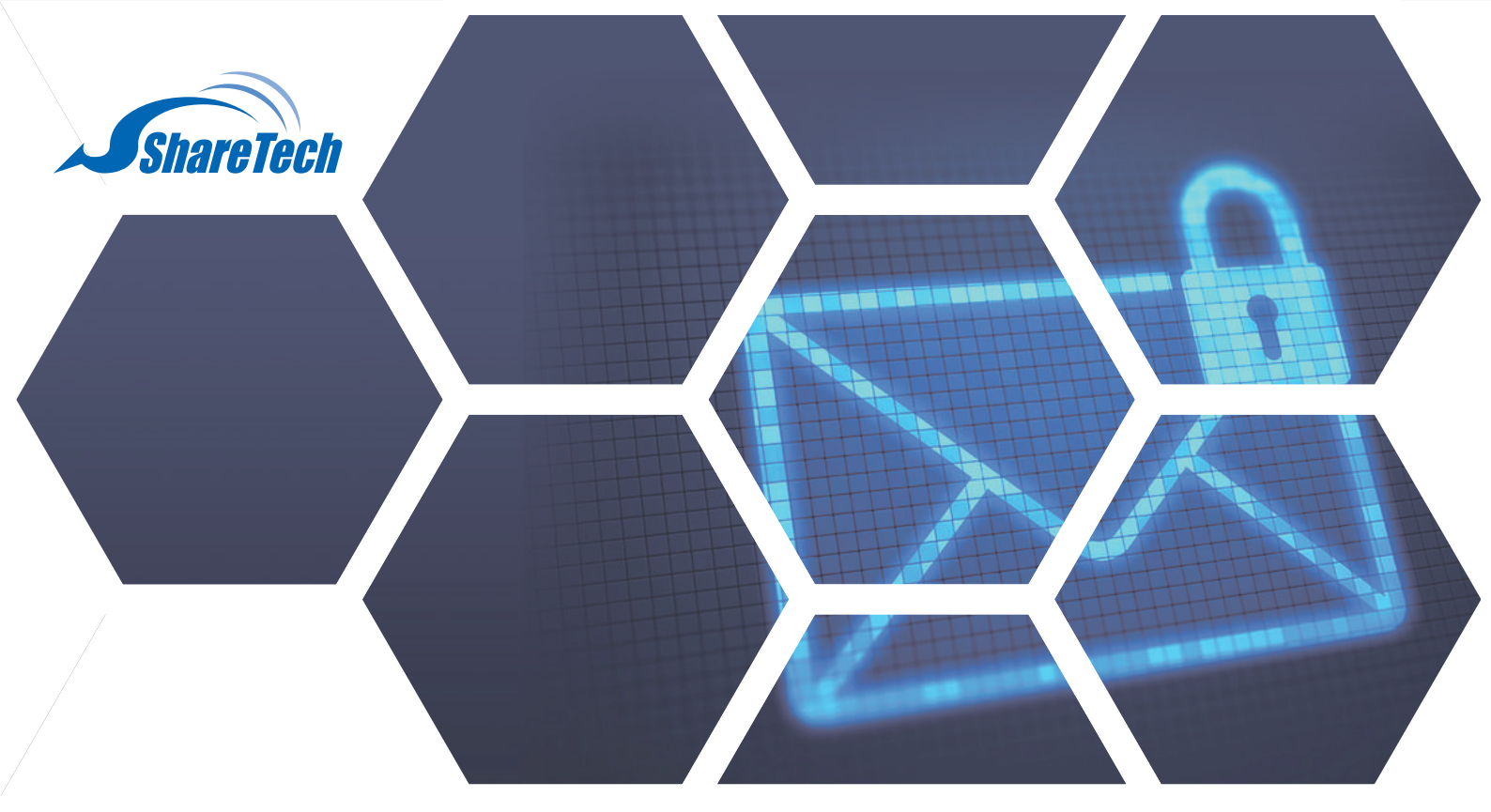

#### 卡巴斯基防毒授權碼更新

建議於匯入前確認授權碼是否與設備序號與授權終止日期吻合 舉例如下(以此邏輯類推) 設備序號NU-870C: 1633BA3149 授權終止日期 2024/04/10 卡巴斯基防毒授權碼: VIR-A3149\_240410

注意:硬體版與軟體版匯入方式不同 軟體版統一進入病毒碼更新頁面,按下「立即更新」按鍵,授權碼即可更新。

台中總公司 04-2705-0888
台中市西屯區西屯路二段256巷6號3F-6
台北分公司 02-2501-1185
台北市中山區松江路129號6F-2
高雄分公司 07-229-8788
高雄市新興區民權一路251號8F-6
免付費專線 0800-666-188
官方網站 | www.sharetech.com.tw
銷售諮詢 | sales@sharetech.com.tw

技術支援 | help@sharetech.com.tw

#### (硬體版) 新世代UTM匯入防毒授權碼

請至 網路服務 > 病毒引擎 > Kaspersky引擎 > License 資訊 按下「選擇檔案」按鍵後, 匯入卡巴斯基防毒授權碼即可。

網路服務 > 病毒引擎

| ClamAV 引擎 Kaspersky 引擎 |                                                                     |
|------------------------|---------------------------------------------------------------------|
| ● 掃毒引擎設定               |                                                                     |
| 掃毒引擎 ②                 | ● ClamAV ○ Kaspersky                                                |
| Kaspersky 掃毒引擎設定 ②     |                                                                     |
| Kaspersky 掃毒引擎目前狀態     | 未運作                                                                 |
| 引擎版本                   | Kaspersky Anti-Virus SDK 8 Level 3 for UNIX server 8.9.2 build #595 |
| 病毒碼數量                  | Signatures: 16339951                                                |
|                        | 2023-04-07 10:15:19: ======= Report finished at Fri Apr 7           |
| 更新紀錄                   | 2023-04-07 11:15:12: ====== Report finished at Fri Apr 7            |
|                        | 2023-04-07 12:15:16: ======= Report finished at Fri Apr 7           |
| 病毒碼自動更新時間              | 1 🖌 小時                                                              |

#### Licenses 資訊

| Licenses 檔案 | 選擇檔案 未選擇任何檔案               | 匯入 |
|-------------|----------------------------|----|
| Licenses 名稱 | VIR Authorization          |    |
| 匯入日期        | 2020-06-03 10:23:21        |    |
| 有效期限        | 2021-06-03 23:59:59 (已經過期) |    |

#### (硬體版) 郵件伺服器匯入防毒授權碼

請至郵件病毒過濾 > 掃毒設定 > Kaspersky掃毒引擎設定 > 上傳Kaspersky版權文件。 按下「選擇檔案」按鍵後,匯入卡巴斯基防毒授權碼即可。

| Kaspersky 掃毒引擎設定   | 設定                                                                                                    |   |
|--------------------|----------------------------------------------------------------------------------------------------|---|
| Kaspersky 掃毒引擎目前狀態 | 停用                                                                                                    |   |
| 掃毒引擎版本             | KAV HTTP Service: 8.8.1.100                                                                                                    |   |
| 授權狀態               | 尚未取得授權                                                                                                    |   |
| 病毒碼                | 立即更新                                                                                                    |   |
| 病毒碼自動更新時間          | 6 🗸 小時 套用                                                                                                    |   |
| 病毒碼離線更新            | 立即更新                                                                                                    |   |
| Kaspersky 病毒碼更新紀錄  | Kaspersky update process at 2023-04-12 11:05:58<br>download index for update operation, result: All files are up-to-date<br>Expected update size is 15140 bytes<br>Total 15140 bytes downloaded<br>Update operation result All files are up-to-date<br>download index for update operation, result: All files are up-to-date<br>Expected update size is 23609 bytes<br>Total 23609 bytes downloaded<br>Undate operation result All files are up-to-date | * |
|                    | 清除紀錄                                                                                                    |   |
| 上傳 Kaspersky 版權文件  | 選擇檔案 未選擇任何檔案 套用                                                                                                    |   |

#### (硬體版) 郵件歸檔伺服器匯入防毒授權碼

請至郵件病毒 > 掃毒設定 > Kaspersky掃毒引擎設定 > 上傳Kaspersky版權文件。

按下「選擇檔案」按鍵後,匯入卡巴斯基防毒授權碼即可。

| acharchy 提畫引擎铅完 |
|-----------------|
|-----------------|

| Kaspersky 掃毒引擎目前狀態 | 0                                                                                                    |
|--------------------|----------------------------------------------------------------------------------------------------|
| 掃毒引擎版本             | KAV HTTP Service: 8.8.1.100                                                                                                    |
| 授權狀態               | 尚未取得授權                                                                                                    |
| 病毒碼                | 立即更新                                                                                                    |
| 病毒碼自動更新時間          | 6h 套用                                                                                                    |
| 病毒碼離線更新            | 立即更新                                                                                                    |
| Kaspersky 病毒碼更新紀錄  | Kaspersky update process at 2023-02-18 05:54:00<br>download index for update operation, result: All files<br>are up-to-date<br>Expected update size is 14797 bytes<br>Total 14797 bytes downloaded<br>Update operation result All files are up-to-date<br>download index for update operation. result: All files |
| 上傳 Kaspersky 版權文件  | + 選擇檔案                                                                                                    |
| 加入 Kaspersky 安全網路  | ON OFF 套用                                                                                                    |

### URL與APP授權碼更新

### URL授權碼更新頁面

請至 管理目標 > URL管理 > 黑白名單設定 > WEB資料庫設定。 按下「取得授權」按鍵後, URL授權碼即可更新。

| URL 設定          | E 黑白名單設加    | 其他設定    | 記錄   |         |   |
|-----------------|-------------|---------|------|---------|---|
| <b>WEB資料庫</b>   | 資訊          |         |      |         |   |
| 授權              | 選擇          | 檔案 未選擇( | 王何檔案 | 匯入 取得授權 |   |
| 模式              | 黑名單         | 資料庫     |      |         | 2 |
| 沒右發現 過機 ⊭       | ovl         | XIIIF   |      |         |   |
| /又月 毁 坑 1 文 惟 ► | ey !        |         |      |         |   |
| > 黑白名單設定        |             |         |      |         |   |
| A 100           | <b>夕照棋子</b> |         | 西北方開 |         |   |

#### APP授權碼更新頁面

#### 請至 管理目標 > 應用程式管制 > 應用程式資訊。 按下「取得授權」按鍵後, APP授權碼即可更新。

| 應用程式      | 管制管制記錄           |        |
|-----------|------------------|--------|
| 應用程式資訊    |                  |        |
| 權         | 選擇檔案 未選擇任何檔案     | 匯入取得授權 |
| 有發現 授權 Ke | ey !             |        |
|           |                  |        |
| 應用程式管制    |                  |        |
|           | 2014 APR 42 1993 | 15 0   |